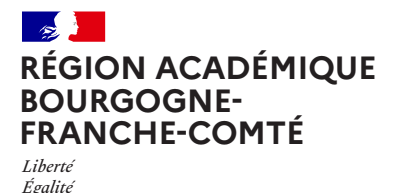

Fraternité

1

Délégation régionale au numérique pour l'éducation

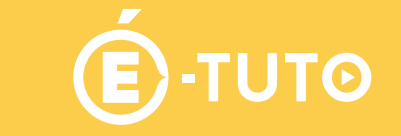

# m@gistère

# Se connecter à M@gistère en « connexion directe »

On vous a donné un lien vers une page sur la plateforme M@gistère (lien du style https://magistere. education.fr/ac-besancon/course/view.php?id=2636) et vous ne vous êtes jamais connecté à cette plateforme auparavant. Vous n'avez donc ni identifiant, ni mot de passe mais vous avez une adresse mail que vous aviez donnée à la personne qui vous a inscrit sur M@gistère.

# 2

Pour vous connecter en « connexion directe » à la plate-forme M@gistère de Besançon, il faut :

#### Étape 1

Cliquez sur le lien que l'on vous a donné. Vous arrivez sur cette page :

#### Étape 2

Cliquez sur « connexion directe »

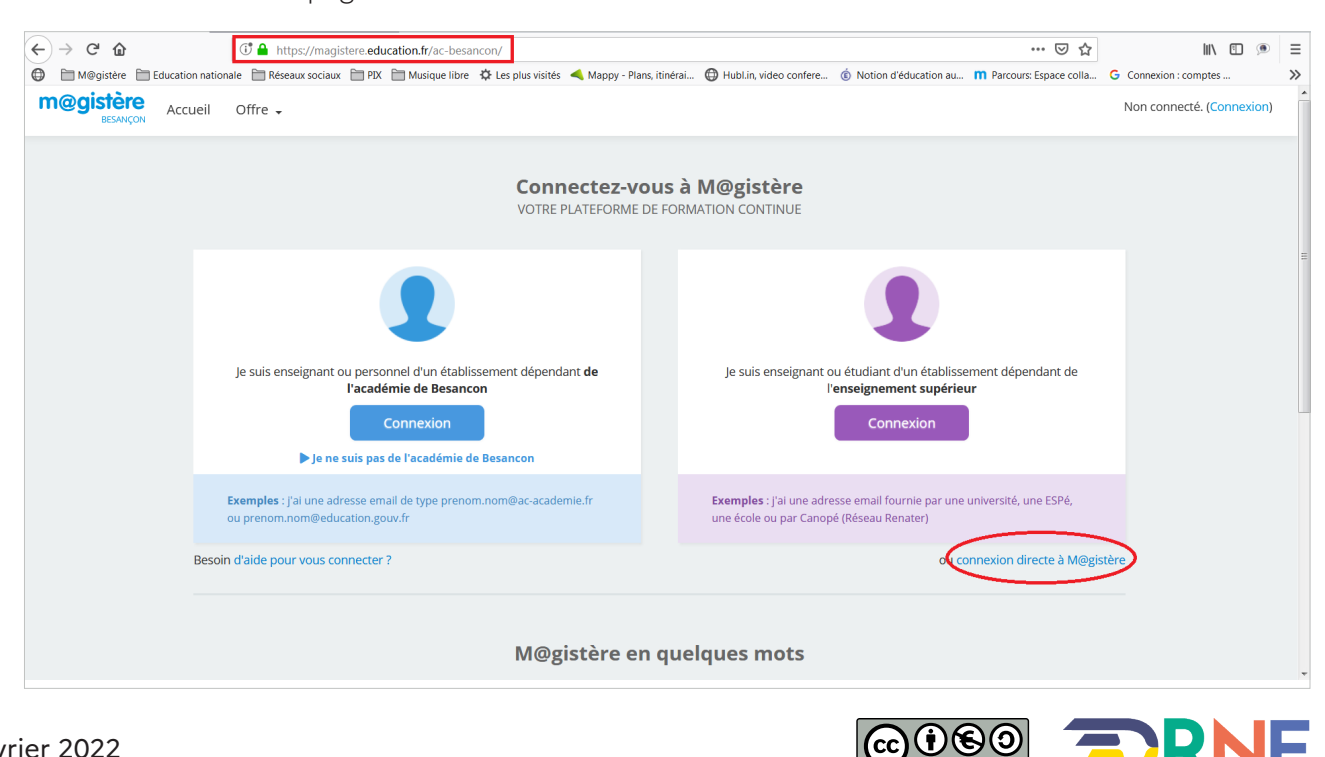

## Étape 3

Enclenchez la procédure de réinitialisation de mot de passe en cliquant sur « Vous avez oublié votre nom d'utilisateur et/ou votre mot de passe ? ».

| m@gistère<br>BESANCON Offre de formation |                                                                                          |                                                                                                    | Q Non connecté. |
|------------------------------------------|------------------------------------------------------------------------------------------|----------------------------------------------------------------------------------------------------|-----------------|
|                                          | Académ                                                                                   | ie de Besançon                                                                                                    |                 |
|                                          | Nom d'utilisateur<br>Mot de passe<br>Se souvenir du nom de<br>l'utilisateur<br>Connexion | Vous avez oublié votre nom<br>d'utilisateur et/ou votre mot de<br>passe ?<br>Votre navigateur doit supporter<br>les cookies ?<br>Se connecter au moyen du<br>compte :<br>Authentification Arena |                 |
|                                          | Première visite sur (<br>Connexion depuis Arena                                          | ce site ?                                                                                                    |                 |

#### Étape 4

Dans la partie « récupération par adresse de courriel », saisissez l'adresse de courriel que vous avez fournie pour votre inscription à un parcours de formation.

| our recevoir un nouveau mot de pass<br>nessage vous sera envoyé par courrie | e, veuillez indiquer ci-dessous votre adresse de courriel ou votre nom d'utilisateur. Si les données correspondantes se trouvent dans la base de données, un<br>, avec des instructions vous permettant de vous connecter. |
|-----------------------------------------------------------------------------|----------------------------------------------------------------------------------------------------|
| Récupération par nom                                                        | d'utilisateur                                                                                                    |
| Nom d'utilisateur                                                           |                                                                                                    |
|                                                                             | Rechercher                                                                                                    |
| Récupération par adres                                                      | se de courriel                                                                                                    |
| Adresse de courriel                                                         |                                                                                                    |
|                                                                             | Rechercher                                                                                                    |
|                                                                             |                                                                                                    |
|                                                                             |                                                                                                    |
|                                                                             |                                                                                                    |
|                                                                             |                                                                                                    |

### Étape 5

Ouvrez votre messagerie pour y retrouver le message émis par la plateforme M@gistère, message de ce type :

| Académie de Besançon : demande de réinitialisation de mot de passe Ď Boite de réception × 🖷 🖪                                                                                                    |  |  |  |  |  |  |
|----------------------------------------------------------------------------------------------------|--|--|--|--|--|--|
| Admin User (via magistere.education.fr/ac-besancon) < magistere-notifications@noreply.phm.education.gouv.fr> 09:47 (il y a 20 minutes) 😤 🔦 🗎<br>À moi 🚽                                           |  |  |  |  |  |  |
| Bonjour ,                                                                                                    |  |  |  |  |  |  |
| Une demande de réinitialisation de mot de passe a été demandée pour votre compte utilisateur « canauxsylvain@gmail.com » sur Académie de Besançon.                                                |  |  |  |  |  |  |
| Pour confirmer cette demande et définir un nouveau mot de passe, veuillez cliquer sur le lien ci-dessous :                                                                                        |  |  |  |  |  |  |
| https://magistere.education.fr/ac-besancon/login/forgot_password.php?token=20R6uX9NyL56kAngFOZOutOZg1k3UVwg<br>(ce lien est valable durant 30 minutes à partir de la demande de réinitialisation) |  |  |  |  |  |  |
| Si cette demande de réinitialisation n'a pas été effectuée par vous-même, aucune action n'est nécessaire et vous pouvez ignorer ce message.                                                       |  |  |  |  |  |  |
| Si vous avez besoin d'aide, veuillez contacter l'administrateur du site,                                                                                                    |  |  |  |  |  |  |
| Admin User<br>no-reply@magistere.education.fr                                                                                                    |  |  |  |  |  |  |

NB : pensez à regarder dans le dossier « courriers indésirables » pour vérifier que le mail envoyé par la plate-forme ne s'y trouve pas.

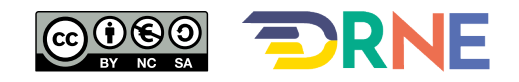

# Étape 6

Cliquez sur le lien donné dans le message pour arriver sur la page ci-contre où vous pourrez saisir votre mot de passe.

Cliquez sur « enregistrer »,

| Veuillez saisir votre nouveau mot de passe ci-dessous, puis enregistrer les modifications. |           |                                                                                                    |  |
|--------------------------------------------------------------------------------------------|-----------|----------------------------------------------------------------------------------------------------|--|
| Définir mot de passe                                                                       |           |                                                                                                    |  |
| Nom d'utilisateur                                                                          |           | canauxsylvain@gmail.com                                                                                                    |  |
|                                                                                            |           | Le mot de passe doit comporter au moins 8 caractère(s), au moins 1 chiffre(s), au moins 1 minuscule(s), au moins 1 majuscule(s), au moins 1 caractère(s) non-alphanumérique(s) tels que *, - ou # |  |
| Nouveau mot de passe                                                                       | 0         |                                                                                                    |  |
| Nouveau mot de passe (à nouveau)                                                           | 0         |                                                                                                    |  |
|                                                                                            |           | Enregistrer Annuler                                                                                                    |  |
| Ce formulaire comprend des champs requ                                                     | iis, marc | ງແຮ່s 🚺 .                                                                                                    |  |

#### Étape 7

Vous arriverez sur la page ci-contre où vous pourrez saisir des éléments de votre profil sur M@gistère. En bas de page, cliquez sur « enregistrer le profil ».

| m@gistère<br>BESANÇON Mes parcours | Offre de | formation                                                                     | Q | C |
|------------------------------------|----------|-------------------------------------------------------------------------------|---|---|
| 👻 Général                          |          |                                                                               |   |   |
| Prénom                             | 00       |                                                                               |   |   |
| Nom                                | 00       | 0                                                                             |   |   |
|                                    |          | - Le nom ne peut pas être vide                                                |   |   |
| Adresse de courriel                | 0        | 0                                                                             |   |   |
|                                    |          | - Requis                                                                      |   |   |
| Affichage de l'adresse de courriel | 0        | Seuls les membres du parcours sont autorisés à voir mon adresse de courriel 🗢 |   |   |
| Profil MoodleNet                   | 0        |                                                                               |   |   |
| Ville                              |          |                                                                               |   |   |
| Choisir un pays                    |          | France ¢                                                                      |   |   |
| Fuseau horaire                     |          | Fuseau horaire du serveur (Europe/Berlin) 🗢                                   |   |   |
| Description                        | 0        |                                                                               |   |   |

# Étape 8

Une fois arrivé sur la page ci-contre, cliquez sur « mes parcours » pour voir la liste des parcours auxquels vous êtes inscrit sur M@gistère :

| <b>@gistère</b><br>BESANÇON Mes parcours Offre de                                                                                                    | formation                                                                  | Q 🌲 🗩 😮                                              |
|----------------------------------------------------------------------------------------------------|----------------------------------------------------------------------------|------------------------------------------------------|
| Préférences                                                                                                    |                                                                            |                                                      |
| Compte utilisateur<br>Modifier le profil<br>Charger le mot de passe<br>Langue préférée<br>Préférences de forum<br>Préférences de l'éditeur<br>Préférences du calendrier<br>Clefs de sécurité<br>Préférences des messages<br>Préférences de notification | Blogs<br>Préférences de blog<br>Blogs externes<br>Inscrire un blog externe | Badges<br>Gérer les badges<br>Préférences des badges |

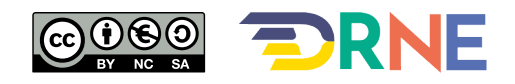

# Étape 9

Vous voilà arrivé sur votre page d'accueil M@gistère ou vous devez retrouver le (ou les) parcours auxquel(s) l'on vous a inscrit(s).

| m@gistère<br>BESANÇON | Mes parcours     | Offre de formation  | Q 🌲 🗩 😋 👻                                                                                     |
|-----------------------|------------------|---------------------|-----------------------------------------------------------------------------------------------|
|                       |                  |                     | Modifier cette page                                                                           |
| Tous mes parcours 🗸   | Trouver un parco | ours Q Affichage: = | 😴 ÉVÉNEMENTS À VENIR                                                                          |
|                       |                  |                     | Aucun événement à venir<br>Vers le calendrier<br>DERNIÈRES FORMATIONS EN<br>INSCRIPTION LIBRE |
| Session Essai parcou  | rs 2             |                     | Rechercher dans l'offre de fo <b>Q</b>                                                        |
| Début : 20/11/2016    |                  |                     | L'ultimate en cours d'EPS<br>Origine : Académie de Besancon                                   |
| * Vo                  | pir les détails  |                     | Inscription : Permanente<br>3h à distance                                                     |
|                       |                  |                     | Autoformation<br>Le numérique et les<br>programmes actualisés - 1er<br>degré                  |

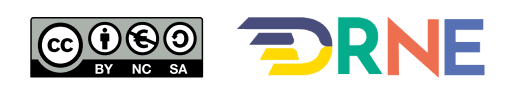